| Lesson Title:                                | Subject:                                    | Grade(s): |
|----------------------------------------------|---------------------------------------------|-----------|
| Blender Introduction - Materials<br>Tutorial | Digital Media /<br>Graphic Design<br>(ADST) | 8-12      |
| Name:                                        | Date:                                       | Lesson #  |
|                                              |                                             | 1.3       |

## Rationale:

(lesson context and reasons why lesson matters)

These lessons are intended to provide a basic understanding of the Blender software, enabling students to use these basic understandings to allow them to develop greater skills and 3D modeling in future projects.

## Curriculum Connections : https://curriculum.gov.bc.ca

Core Competency

Creative Thinking

Curricular Competency

Identify appropriate tools, technologies, materials, processes, and time needed for production.

Construct prototypes, making changes to tools, materials and procedures as needed

Identify and assess skills needed for design interests, and develop specific plans to learn or refine them over time.

Content:

Methods and principles of 3D Graphic Design

2D, 3D, Audio, and video digital media editing tolls, including paid, freeware, open source, and cloud-based solutions.

Tools and techniques for image manipulation

| Learning Intentions                                                                                                    | Activity                                                                                           | Assessment                                                                                                    |
|----------------------------------------------------------------------------------------------------|----------------------------------------------------------------------------------------------------|----------------------------------------------------------------------------------------------------|
| Students Will be able to:                                                                                                    |                                                                                                    |                                                                                                    |
| Understand the basics of<br>Blender, identify the<br>tools necessary to use<br>the program and begin<br>understanding how to<br>add materials to their<br>objects | Students will add in<br>materials, followed by<br>shaders on their already<br>developed UV Meshes. | Formative: Teacher will evaluate<br>student progress through walking<br>around and ensuring students are<br>focused and working on activity. |

| Prerequisite Concepts and Skills:                            |
|--------------------------------------------------------------|
| For student success                                          |
| Basic understanding of Blender and the UI                    |
| Creation of various mesh tools and the ability to alter them |

| Materials and Resources with References/Sources:                                             |                                                                                               |  |
|----------------------------------------------------------------------------------------------|-----------------------------------------------------------------------------------------------|--|
| For Teacher                                                                                  | For Students                                                                                  |  |
| Computer<br>Projector<br>Blender (Free Software)<br>Blender Materials / Shaders Instructions | Computer<br>Blender (Free Software)<br>Blender Materials / Shaders Instructions<br>Worksheets |  |
| Worksheets                                                                                   |                                                                                               |  |

| Differentiated Instruction (DI):                                                               |
|------------------------------------------------------------------------------------------------|
| Accommodations                                                                                 |
| Chudente men la chie te encete change en plan with the encenary of their own acces. As this is |

Students may be able to create shapes or play with the program at their own pace. As this is introductory, much of the Blender program at this stage is exploratory

## Organizational/Management Strategies:

Anything special to consider?

It is highly recommended to have a projector in a spot where all students are able to view and see the content easily.

This work © 2022 by Jake Hardy is licensed under CC BY-NC-SA 4.0. To view a copy of this license, visit http://creativecommons.org/licenses/by-nc-sa/4.0/

It is strongly suggested that teachers familiarize themselves with Blender prior to teaching any lesson to reduce teacher frustration / confusion.

Teacher should create succinct steps when discussing new programs such as Blender

Concrete plans or instructions should be considered beforehand.

## Possible Aboriginal Connections / First Peoples Principles of Learning

http://www.bced.gov.bc.ca/abed/principles\_of\_learning.pdf https://curriculum.gov.bc.ca/sites/curriculum.gov.bc.ca/files/pdf/aboriginal\_education\_bc.pdf

Learning takes patience and time.

| Lesson Activities                                                                                                    |                                                                                                    |              |  |
|----------------------------------------------------------------------------------------------------|----------------------------------------------------------------------------------------------------|--------------|--|
| Teacher Activities                                                                                                    | Student Activities                                                                                                    | Pacing       |  |
| Introduction                                                                                                    |                                                                                                    |              |  |
| Teacher prepares Blender Software and projector to begin class.                                                                                                    | Students take their seat and log into their computers.                                                                                                    |              |  |
| Once students are settled, take<br>attendance making note of who is not<br>available for this introductory lesson.                                                                                                    | Students will raise hand / provide<br>attendance.<br><i>Teachers may have students complete</i><br><i>daily task/activity to settle the class prior</i><br><i>to or during attendance.</i> | 5-10<br>mins |  |
| Body                                                                                                    |                                                                                                    |              |  |
| <ul> <li>Teacher will grab students attention and inform them of what the focus of the day is: <ul> <li>Adding Materials and Shaders to the UV Mesh Lineup we created in the last lesson.</li> </ul> </li> <li>Teacher will ask students to open Blender and open their lineup of mesh objects they were working on the previous day.</li> <li>Teacher will begin discussing and</li> </ul> | Students will listen and understand what they're expected to learn for today's lesson.                                                                                                    | <5<br>mins   |  |
| demonstrating the following:                                                                                                    |                                                                                                    |              |  |

This work © 2022 by Jake Hardy is licensed under CC BY-NC-SA 4.0. To view a copy of this license, visit http://creativecommons.org/licenses/by-nc-sa/4.0/

| Discuss | and D                           | Demonstrate                                                                                                    |                                                                                                    |       |
|---------|---------------------------------|----------------------------------------------------------------------------------------------------|----------------------------------------------------------------------------------------------------|-------|
| 1) S    | Gtartin<br>a)<br>b)<br>c)<br>d) | g with the cube<br>Add New Material<br>Change the Colour<br>Change Roughness<br>Show Viewport Changes<br>(Solid to Rendered to<br>Wireframeetc.) They're<br>located on the top right |                                                                                                    |       |
| 2) S    | b)                              | Cylinder<br>Add material<br>i) Make mention of<br>how to duplicate,<br>and the<br>implications of<br>doing so<br>Change the colour                                                   |                                                                                                    |       |
| 3) S    | c)<br>Select (<br>a)<br>b)      | Make roughness Zero<br>Sphere<br>Right click and make the<br>sphere smooth (Shade<br>Smooth)<br>Create new material                                                                  | Students will work alongside the teacher                                                                   | 30-40 |
|         | c)                              | Add Metallic<br>i) Make note of<br>science of Metallic                                                                                                    | asking questions when necessary and<br>asking their peers if they missed out on<br>anything in particular. | mins  |
| 4) S    | elect <sup>·</sup>              | Torus                                                                                                    |                                                                                                    |       |
|         | a)                              | Right click and select<br>`Shade Smooth                                                                                                    |                                                                                                    |       |
|         | b)                              | Add new material                                                                                                    |                                                                                                    |       |
|         | c)                              | Select a colour of choice<br>(ex. Yellow)                                                                                                    |                                                                                                    |       |
|         | d)                              | Change Emission Material<br>from black to white<br>i) Change Emission<br>colour the faded<br>version of the<br>colour you chose                                                      |                                                                                                    |       |
|         | e)                              | Change Emission Strength                                                                                                    |                                                                                                    |       |
|         | f)                              | Go to Render Properties                                                                                                    |                                                                                                    |       |

This work @ 2022 by Jake Hardy is licensed under CC BY-NC-SA 4.0. To view a copy of this license, visit http://creativecommons.org/licenses/by-nc-sa/4.0/

|                  | i) Select Bloom                |                                          |        |
|------------------|--------------------------------|------------------------------------------|--------|
|                  |                                |                                          |        |
|                  | Throshold sotting              |                                          |        |
|                  | and radius as well             |                                          |        |
| E) Soloct        |                                |                                          |        |
| 5) Select        |                                |                                          |        |
| a)               |                                |                                          |        |
|                  | Smooth                         |                                          |        |
| D)               | Add Modifier and select a      |                                          |        |
|                  | colour                         |                                          |        |
| C)               | Select the 'Wrench' or         |                                          |        |
|                  | Modifier Properties'           |                                          |        |
|                  | i) Add Modifier                |                                          |        |
|                  | ii) Add Subdivision            |                                          |        |
|                  | Surface                        |                                          |        |
|                  | iii) Do not change             |                                          |        |
|                  | anything on                    |                                          |        |
|                  | Subdivision                    |                                          |        |
|                  | Surface above a                |                                          |        |
|                  | `2'                            |                                          |        |
| d)               | Go back to Materials, and      |                                          |        |
|                  | scroll down until you see      |                                          |        |
|                  | Settings                       |                                          |        |
| e)               | $Blend\ Mode \to Alpha\ Blend$ |                                          |        |
| f)               | Turn on Backface Culling       |                                          |        |
|                  | and Screen Space               |                                          |        |
|                  | Refraction                     |                                          |        |
| g)               | Go back to Render              |                                          |        |
|                  | Properties and change          |                                          |        |
|                  | Sampling Rate of viewport      |                                          |        |
|                  | to 256                         |                                          |        |
| All itoms have   | now been added and we're       |                                          |        |
| roady to may     | onto Shading!                  |                                          |        |
| reauy to move    | unto Shaully!                  |                                          |        |
| Teacher will let | the class take a 5 minute      | Students to take a 5 minute Proin Preak  | 5 Mine |
| brain break      |                                |                                          |        |
|                  |                                |                                          |        |
| After 5 minute   | s, teacher will continue to    | Students gather their thoughts and       |        |
| discuss and de   | monstrate the following:       | prepare to listen and work together with | <2     |
| Discuss and I    | Demonstrate:                   | the teacher on the next section          | mins   |
|                  |                                |                                          |        |
| Split the Scree  | <u>n</u>                       |                                          |        |
|                  |                                |                                          |        |

This work © 2022 by Jake Hardy is licensed under CC BY-NC-SA 4.0. To view a copy of this license, visit http://creativecommons.org/licenses/by-nc-sa/4.0/

| -<br>-        | Take your cursor to the top right<br>corner of the 3D Viewport until the<br>`+' shows up. Right click and<br>select `Split Vertical'.<br>Take your cursor and move it<br>halfway across the 3D Viewport<br>and it will split it into two different<br>3d viewports.<br>On the new screen, select the<br>upper right hand icon, and change<br>the viewport to `Shader Editor' |                                           |       |
|---------------|----------------------------------------------------------------------------------------------------|-------------------------------------------|-------|
| 1000 10       |                                                                                                    |                                           |       |
| 1)            | Don't be intimidated.                                                                                                    |                                           |       |
| 2)            | Select the Cube                                                                                                    |                                           |       |
|               | a) Right Click the Long List                                                                                                    |                                           |       |
|               | b) Make the second                                                                                                    |                                           |       |
|               | duplicated list a different                                                                                                    |                                           |       |
|               | colour than the first.                                                                                                    |                                           |       |
| 3)            | Press Add at the top of the page                                                                                                    |                                           |       |
|               | a) Select Shader                                                                                                    |                                           |       |
|               | b) Select Mix Shader                                                                                                    |                                           |       |
|               | c) Place the Mix Shader                                                                                                    | Students will work alongside the teacher. |       |
|               | and lists                                                                                                    | asking questions when necessary and       |       |
| 4)            | Change the output locations                                                                                                    | asking their peers if they missed out on  | 30-40 |
| ,             | a) Move List 1 to Mix Shader                                                                                                    | anything in particular.                   | mins  |
|               | b) Move List 2 to Mix Shader                                                                                                    |                                           |       |
|               | c) Move Mix Shader to                                                                                                    |                                           |       |
|               | Output                                                                                                    |                                           |       |
|               | d) Cube should be a mix                                                                                                    |                                           |       |
|               | colour of both List 1 and 2                                                                                                    |                                           |       |
| <u>How to</u> | mix in Textures                                                                                                    |                                           |       |
| 1)            | Select your Plane.                                                                                                    |                                           |       |
| 2)            | Create 2 lists, make them                                                                                                    |                                           |       |
|               | different colours and mix them                                                                                                    |                                           |       |
|               | together using the Mix Shader                                                                                                    |                                           |       |
| 3)            | Click Add                                                                                                    |                                           |       |
|               | a) Select lexture                                                                                                    |                                           |       |
|               | D) SELECT DRICK LEXTURE                                                                                                    |                                           |       |

This work S 2022 by Jake Hardy is licensed under CC BY-NC-SA 4.0. To view a copy of this license, visit http://creativecommons.org/licenses/by-nc-sa/4.0/

| <ul> <li>4) Connect the FAC to the output line<br/>in the Mix Shader</li> <li>5) The plane will now be a brick look <ul> <li>a) You can alternate the<br/>colours by changing the<br/>list placement on the Mix<br/>Shader Node</li> <li>b) You can alter / change the<br/>brick layout in the Brick<br/>Node</li> </ul> </li> </ul>                                                                                                    |                                                                                                    |            |
|----------------------------------------------------------------------------------------------------|----------------------------------------------------------------------------------------------------|------------|
| Teacher will provide a small amount of<br>time for students to experiment with the<br>Mix Shader / Texture<br>Teacher goes around the classroom and<br>checks and sees how everyone is doing,<br>answering questions if they arise.                                                                                                    | Students will have an opportunity to go<br>back to a section they didn't quite<br>understand, fix or even alter what they've<br>done thus far.          | 10<br>Mins |
| <ul> <li>Teacher will get students attention and continue Texture Discussion</li> <li><u>How to Add Images as Textures</u></li> <li>1) Remove any Duplicate Material Properties (Lists), Mix Properties or Brick Properties.</li> <li>2) Reconnect original list to output</li> <li>3) Click on Add <ul> <li>a) Select Textures</li> <li>b) Select Image Textures</li> </ul> </li> <li>4) Connect the 'Image Texture' to the Base Colour of the 'List'. <ul> <li>a) Plane should go Black</li> </ul> </li> </ul> | Students will stop what they were focusing<br>on to listen and work alongside teacher<br>demonstrations.                                                |            |
| <ul> <li>5) Download an image pack from <u>https://cc0textures.com</u></li> <li>6) Open the Image (colour) from the .zip file <ul> <li>a) Discuss that many of the images that come in that .zip folder contain aspects such as roughness, or</li> </ul> </li> </ul>                                                                                                    | Students will work alongside the teacher,<br>asking questions when necessary and<br>asking their peers if they missed out on<br>anything in particular. | 30<br>mins |

This work @ 2022 by Jake Hardy is licensed under CC BY-NC-SA 4.0. To view a copy of this license, visit http://creativecommons.org/licenses/by-nc-sa/4.0/

| even shading necessary<br>for the "perfect" floor<br>7) Once opened you have the floor<br>8) Pack your resources!<br>a) File → External Data →<br>Pack Resources<br>b) This allows everything<br>external in Blender to stay<br>in blender. |                                                                                 |            |
|----------------------------------------------------------------------------------------------------|---------------------------------------------------------------------------------|------------|
| Students will be provided some time to<br>complete and go back and finish / tweak<br>anything to their mesh objects. Teacher<br>will remind students to save their<br>projects.<br>File $\rightarrow$ Save (or Save as!)                    | Students will Pack their Blender Profiles and Save (or Save as) their projects. | 5 mins     |
| Closure                                                                                                    |                                                                                 |            |
| Teacher will ask students to log off their computers, push in their chairs and prepare for the next lesson.                                                                                                    | Students will log off their computers, and prepare for their next class.        | <5<br>mins |

Post Lesson Reflections: